## 2.台湾

#### ■ 智慧財産局商標檢索

- ・次のURLにアクセス: <u>https://twtmsearch.tipo.gov.tw/OS0/OS0101.jsp</u>
- ・申請人及案號查詢(2-1)、圖樣文字查詢(2-2)、圖形近似檢索(2-3)を使用します

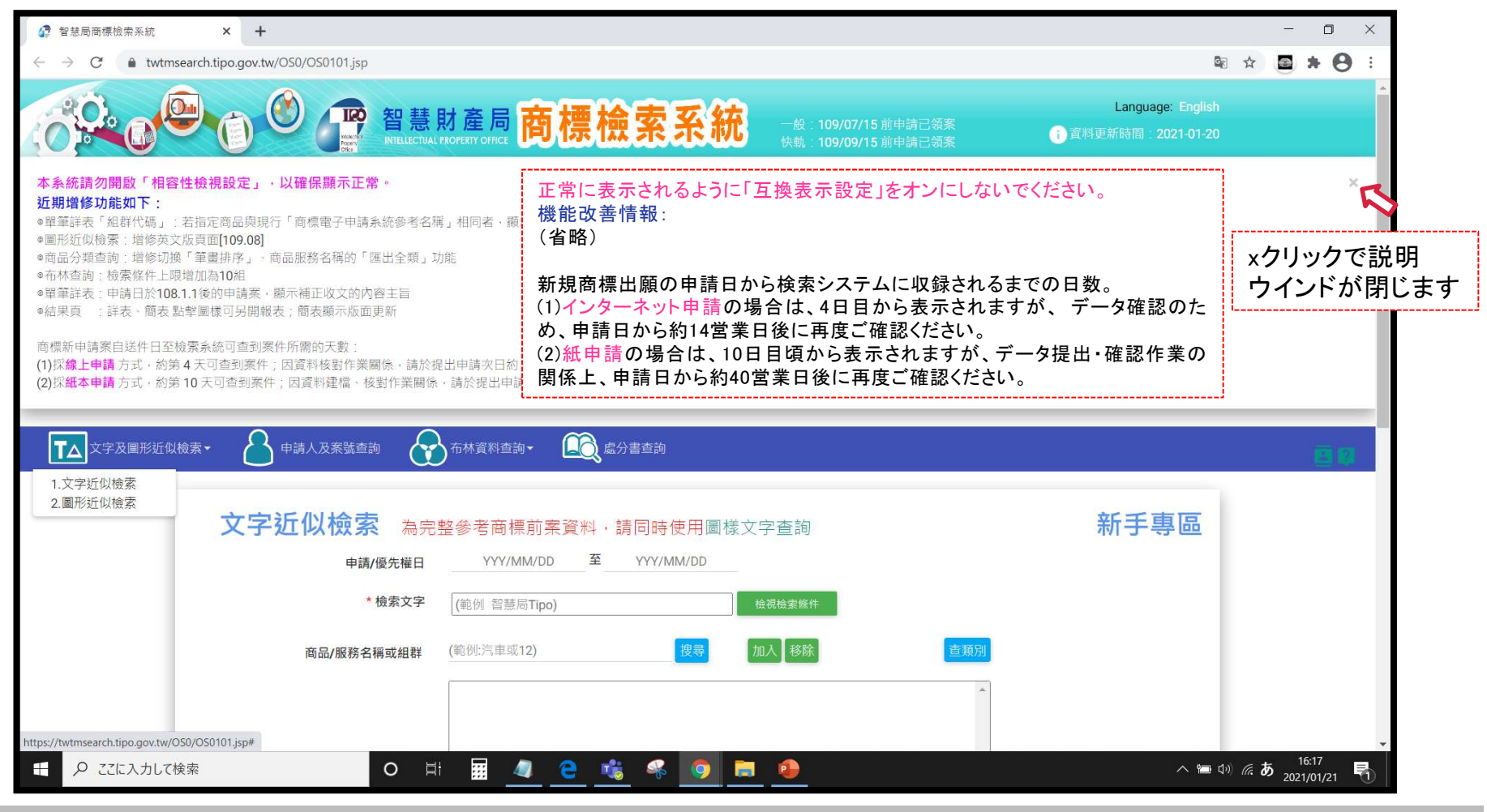

2-1.出願番号での検索①

- ・文字近似檢索が初期表示されています
- ・申請人及案號查詢(人のアイコン)をクリックします

| 智慧局商標檢索系統                                    | × +                                      |                                                                 | – o ×                                |
|----------------------------------------------|------------------------------------------|-----------------------------------------------------------------|--------------------------------------|
| $\leftarrow$ $\rightarrow$ C $$ twtmsearch.t | ipo.gov.tw/OS0/OS0101.jsp?l6=zh_TW&isRea | dBulletinen_US=true&isReadBulletinzh_TW=true                    | 🕸 ९ 🌣 📓 🗯 😁 :                        |
|                                              |                                          | 產局 <mark>商標檢索系統</mark> 一般: 109/07/16 前申請已領案<br>NY OFFICE 内標檢索系統 | Language: English<br>所時間: 2021-01-21 |
| ▼▲ 文字及圖形近似檢索 •                               | 日本 申請人及案號查詢 分子 布林資料查                     | 间- 〔〕〔〕【成分書查詢                                                   | <b>E G</b>                           |
|                                              | ◆ 文字近似檢索 為完                              | 整参考商標前案資料,請同時使用圖樣文字查詢 希                                         | 「手專區                                 |
|                                              | 申請/優先權日                                  | YYY/MM/DD 至 YYY/MM/DD                                           |                                      |
|                                              | * 檢索文字                                   | (範例 智慧局Tipo) 檢視檢素媒件                                             |                                      |
|                                              | 商品/服務名稱或組群                               | (範例:汽車或12) <b>投尋</b> 加入 移除 <b>查類別</b>                           |                                      |
|                                              |                                          |                                                                 |                                      |
|                                              |                                          | 目前已有 0 項 · 最多 30 項                                              |                                      |
|                                              | 檢索範圍                                     | ✔ 新申請案(有效) □ 新申請案(無效) ✔ 註冊案(有效) □ 註冊案(無效) □ 核駁案 ✔ 其他應檢案之參考資     | 1¥1                                  |
|                                              |                                          | 查詢                                                              |                                      |
|                                              | 欖位清單選項: 全靈 預設                            |                                                                 |                                      |
|                                              | ✔ 圖樣文字分                                  | 斤 ▶ 商標種類 ▶ 商品類別 ▶ 案號 ■ 申請案號                                     |                                      |
|                                              | □ 註冊/審定號                                 | □ 正註冊/審定號   □ 原分割申請號                                            |                                      |
| ● こに入力して検索                                   | O Ħ                                      | III 🧧 🖻 🤹 🦃 🧾 🖻 😐                                               | へ 雪 属 di) 臣 あ 14:38<br>2021/01/22 ロ  |

## 2-1.出願番号での検索②

・確認する商標の出願番号がわかっている場合「申請號」に、登録番号がわかっている場合「註冊/審定號」に、 半角数字で番号入力し、「查詢」をクリックします(入れ直しは「清除條件」)。

| 2 智慧局商標檢索系統                                       | × +                                                       |                                                                                  | - 0 ×                                                                                        |
|---------------------------------------------------|-----------------------------------------------------------|----------------------------------------------------------------------------------|----------------------------------------------------------------------------------------------|
| $\leftrightarrow$ $\rightarrow$ C $$ twtmsearch.t | ti <mark>po.gov.tw/OS0/OS0</mark> 201.jsp?tab_showView=sh | owView_Simple&I6=zh_TW&isReadBulletinen_US=true&isReadBulletinzh_TW=true&I6=zh_T | N&isReadBulletinen_US=true&is 🗟 🤉 🛠 🧧 🚼                                                      |
|                                                   |                                                           |                                                                                  | Language: English<br>(音) 資料更新時間:2021-01-21                                                   |
| 文字及圖形近似檢索→                                        | 申請人及案號查詢 前前人及案號查詢                                         |                                                                                  | E 2                                                                                          |
|                                                   | 申請人及案號查詢                                                  |                                                                                  |                                                                                              |
|                                                   | 商標種類                                                      | ● 全部 ○ 商標 ○ 證明標章 ○ 團體標章 ○ 團體標章                                                   |                                                                                              |
|                                                   | 申請人 / 商標權人 / 標草權人<br>中文名稱                                 | ==請選擇=== 🗸                                                                       |                                                                                              |
|                                                   | 英文名稱                                                      | ==調選擇== 🖌                                                                        |                                                                                              |
|                                                   |                                                           | 18 30 M                                                                          |                                                                                              |
|                                                   | 代理人名稱                                                     | ==詞短描==                                                                          |                                                                                              |
|                                                   | 申請號                                                       | 100066734                                                                        |                                                                                              |
|                                                   | 註冊/審定號                                                    | (●例:00929800)                                                                    |                                                                                              |
|                                                   | 核駁號                                                       | (範例:T0364792)                                                                    |                                                                                              |
|                                                   | 收文文號                                                      | (範例:10670xxxxx0)<br>註:收文文號僅可直鉤新申請案、延展、異動案件、爭議、補證、英證、其他證明等                        |                                                                                              |
|                                                   | 申請日期                                                      | YYY/MM/DD 至 YYY/MM/DD                                                            |                                                                                              |
|                                                   | 註冊公告日期                                                    | YYY/MM/DD 至 YYY/MM/DD                                                            |                                                                                              |
|                                                   | 審定公告日期                                                    | YYY/MM/DD 至 YYY/MM/DD                                                            |                                                                                              |
|                                                   |                                                           | <b>清</b> 翰 · · · · · · · · · · · · · · · · · · ·                                 |                                                                                              |
|                                                   |                                                           |                                                                                  |                                                                                              |
| ← 9 ここに入力して検索                                     | O Ħ                                                       | III 🦺 🤮 🐝 🧑 🧮 🖻 鱼                                                                | ^ \$\ST \$\Lambda\$ \$\\ \$\F_ \$\Lambda\$ \$\\ \$\F_ \$\Lambda\$ \$\\ 2021/01/22\$ \$\Dot\$ |

2-1.出願番号での検索③

- ・番号に該当する商標が表示されます。
- ・表内の文字をクリックすると詳細情報が表示されます。

| 🚱 智慧局商標檢索系統 × +                                                                                                    |                                                                                                    | - o ×                                                                                                    |  |  |  |  |  |  |  |  |
|----------------------------------------------------------------------------------------------------|----------------------------------------------------------------------------------------------------|----------------------------------------------------------------------------------------------------|--|--|--|--|--|--|--|--|
| $\leftarrow \  \   \rightarrow \  \  C  \  \   \   \  \   \  \   \  \   \  \ $                                                                                                    | =showView_Simple&I6=zh_TW&isReadBulletinen_US=true&isReadBulletinzh_TW=true                                                                                                    | ¤ Q ☆ 🗃 🗯 😫 :                                                                                                    |  |  |  |  |  |  |  |  |
|                                                                                                    |                                                                                                    | Language: English<br>① 資料更新時間:2021-01-21                                                                                                    |  |  |  |  |  |  |  |  |
| # 検索結果     描述を局障標資料検索服務     べ 検索條件:     查询经果:共找到 1章・目前颠示第1.     一頁頭示 20 章・共1章・目前颠示第1.     一頁頭示 20 章・共1章・目前颠     で回答範囲     風示宪由: ● 新申請案(方奴) ● 新     常子豊をで状態を表示     水色: 出願中     ピンク:登録     オレンジ: 拒絶     コ 100066 | 申請人及案號查約·結果每表<br>【本資料僅供參考・不作為進影依據・】         1       EXCEL出力や簡易ぞ詳細、グリッド表示の切り替えができます         1       EXCEL出力や簡易で詳細、グリッド表示の切り替えができます         1       EXCEL出力や簡易で詳細、グリッド表示の切り替えができます         1       EXCELは力や簡易で詳細、グリッド表示の切り替えができます         1       EXCEL(二)       三結果節表       回診保願示       三註記簡表       回註記記<br>(書集案(無效))         2       証冊案(有效)       ご 註冊案(無效)       ご 核影案       二目他愿檢索之參考資料         2       証冊/審定號       商標名稿       商品類別       商標種類       申請人中文名稿       註冊公告目<br>(考別)         734       01539610       正示論       窟兒島さつま黒<br>第及園       029       商標       日本國鹿兒島縣政<br>府       101(100)<br>(39-019) | <ul> <li>III/09/30</li> <li>III/09/30</li> <li>III/09</li></ul> |  |  |  |  |  |  |  |  |
|                                                                                                    |                                                                                                    |                                                                                                    |  |  |  |  |  |  |  |  |
| 智慧財產局旗催所有 © 最佳瀏覽器建議IE11以上解析度 1024 x 768<br>地址:台北市辛亥路二段185號3樓 資料服務組服務台:(02)23767164、(02)23767165、(02)23767166 來訪人數:00037689075                                                                                  |                                                                                                    |                                                                                                    |  |  |  |  |  |  |  |  |
| <ul> <li>         ・・・・・・・・・・・・・・・・・・・・・・・・・・・・・</li></ul>                                                                                                    | III 🧧 🤮 🤻 🧿 🗮 🖻 🐠                                                                                                    | へ 14:58 日 A 14:58 日<br>2021/01/22 日                                                                                                    |  |  |  |  |  |  |  |  |

2-1.出願番号での検索④

#### ・商標の詳細情報が表示されます。表示されるタイムラインの「今点」(赤)が現在のステータスです。

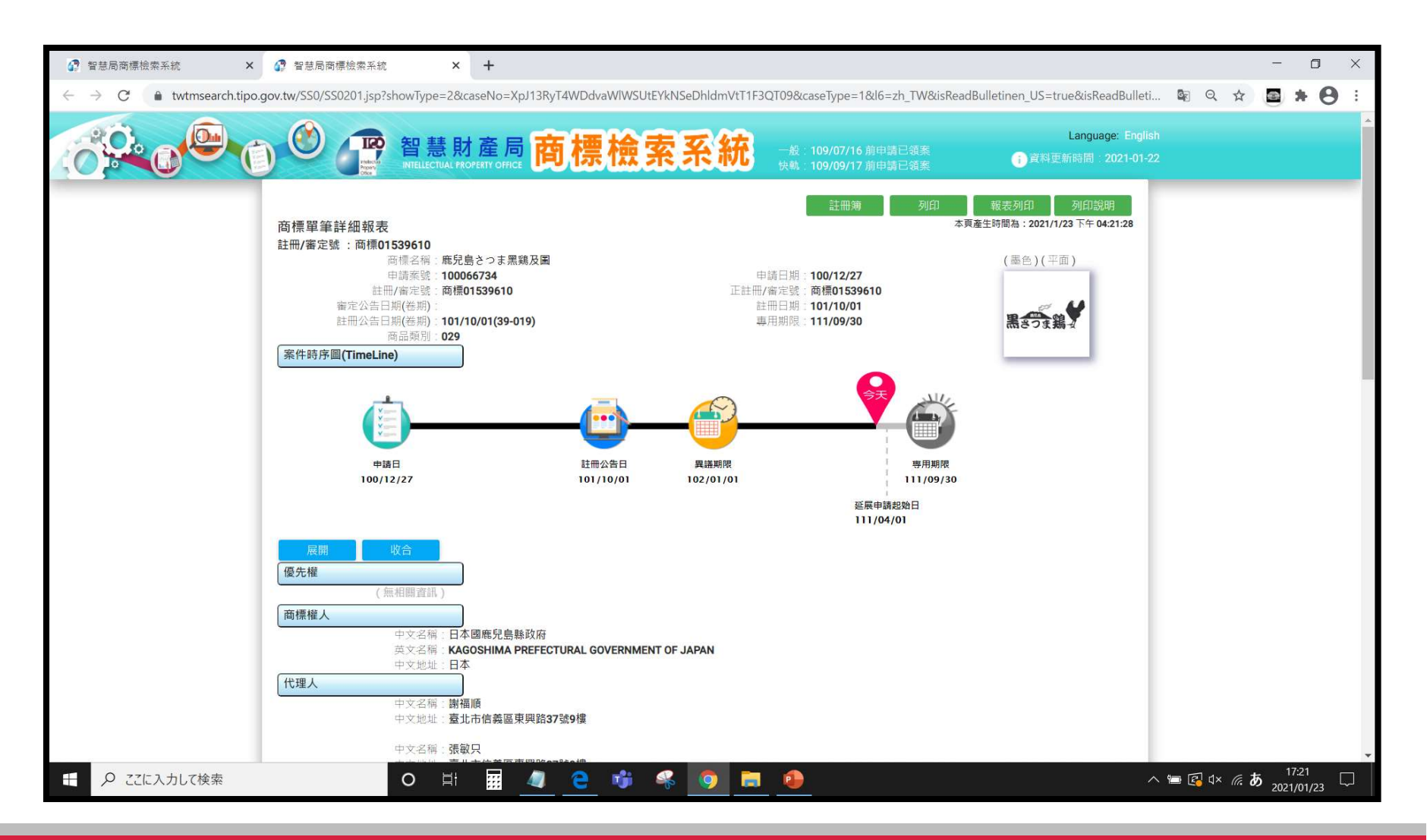

2-1.出願番号での検索⑤

- ・画面を下スクロールした状態です。
- ・指定商品役務、経過情報等を見ることができます。各項目名をクリックすることで表示/非表示もできます。

| ₽ 智慧局商標檢索系統 ×                                                 | 智慧局商標檢索系統                                                                                                    | × +                                     |                |                  |             |               |                      |                    |       |           | -                | ٥           | × |
|---------------------------------------------------------------|----------------------------------------------------------------------------------------------------|-----------------------------------------|----------------|------------------|-------------|---------------|----------------------|--------------------|-------|-----------|------------------|-------------|---|
| $\leftarrow \rightarrow C$ $\textcircled{a}$ twtmsearch.tipo. | gov.tw/SS0/SS0201.jsp?showType=2                                                                                                    | &caseNo=XpJ13Ry1                        | T4WDdvaWIWSUtE | YkNSeDhldmVtT1F3 | QT09&caseTy | pe=1&l6=zh_TW | /&isReadBulletinen_L | JS=true&isReadBull | eti 🔄 | Q 🕁       | <b>a</b> 1       | • 0         | : |
|                                                               | 代理人<br>商品類別與商品(服務)名稱<br>組群代碼 商品組群單(組群)<br>029                                                                                                    | 「「「」」の「「」」の「「」」の「「」」の「「」」の「」」の「「」」の「」」の |                |                  |             |               |                      |                    |       |           |                  |             | * |
|                                                               | 加註事項                                                                                                    |                                         |                |                  |             |               |                      |                    |       |           |                  |             |   |
|                                                               | 案件歷史(一般收文)                                                                                                    |                                         |                |                  |             |               |                      |                    |       |           |                  |             |   |
|                                                               | 收(發)文日期                                                                                                    | 收(發)文文號                                 | 案號             | 案由/事由            | 辦理結果        | 辦結日期          | 承辦人                  |                    |       |           |                  |             |   |
|                                                               | 101/10/01                                                                                                    | 10176484770                             | 100066734      | 設証冊証             |             |               | - 新麗朔<br>            |                    |       |           |                  |             |   |
|                                                               | 101/08/28                                                                                                    | 10190654850                             | 100066734      | 設核准御疋書           | 往執          | 101/08/10     | 口任規<br>모住類           |                    |       |           |                  |             |   |
|                                                               | 101/07/06                                                                                                    | 10190493020                             | 100066734      | 核影先行通知           | (71 70+     | 101/06/10     | 日住親                  |                    |       |           |                  |             |   |
|                                                               | 100/12/27                                                                                                    | 10070667340                             | 100066734      | 新申請              | 核准          | 101/08/28     | 呂佳穎                  |                    |       |           |                  |             |   |
|                                                               | 案件關係                                                                                                    |                                         | 1              |                  |             |               |                      |                    |       |           |                  |             |   |
|                                                               | 日前大家壯海                                                                                                    | -                                       |                |                  |             |               |                      |                    |       |           |                  |             |   |
|                                                               | 日前任朱欣元                                                                                                    |                                         |                |                  |             |               |                      |                    |       |           |                  |             |   |
|                                                               | 商標圖樣                                                                                                    |                                         |                |                  |             |               |                      |                    |       |           |                  |             |   |
|                                                               | 圜1                                                                                                    |                                         |                |                  |             |               |                      |                    |       |           |                  |             |   |
|                                                               |                                                                                                    |                                         |                |                  |             |               |                      |                    |       |           |                  |             |   |
|                                                               |                                                                                                    |                                         |                |                  |             |               |                      |                    |       |           |                  |             |   |
|                                                               |                                                                                                    |                                         |                |                  |             |               |                      |                    |       |           |                  |             |   |
|                                                               |                                                                                                    |                                         |                |                  |             |               |                      |                    |       |           |                  |             |   |
|                                                               | and the second second s |                                         |                |                  |             |               |                      |                    |       |           |                  |             |   |
|                                                               | 8-                                                                                                    |                                         |                |                  |             |               |                      |                    |       |           |                  |             |   |
|                                                               |                                                                                                    |                                         |                |                  |             |               |                      |                    |       |           |                  |             |   |
|                                                               | 読さつま新                                                                                                    | £                                       |                |                  |             |               |                      |                    |       |           |                  |             |   |
|                                                               |                                                                                                    |                                         |                |                  |             |               |                      |                    |       |           |                  |             |   |
|                                                               |                                                                                                    |                                         |                |                  |             |               |                      |                    |       |           |                  |             |   |
|                                                               |                                                                                                    |                                         |                |                  |             |               |                      |                    |       |           |                  |             |   |
|                                                               |                                                                                                    |                                         |                |                  |             |               |                      |                    |       |           |                  |             |   |
|                                                               | 圖樣文字分析                                                                                                    |                                         | 回接去点八+         | ヒマル支持ナ           |             | ーハモーナ         | ·>++                 |                    |       |           |                  |             |   |
|                                                               | 国様中文・                                                                                                    | 上<br>臣<br>臣<br>皇<br>里<br>雄              | <b>画惊乂子分</b> ね | 「じは間標を.          | 乂子裡毋(       | - 分析して        | いまり。                 |                    |       |           |                  |             |   |
|                                                               | 圖樣英文:                                                                                                    | 1                                       | 漢字部分と仮         | 2名部分を分け          | ナて認識し       | ていること         | がわかり                 |                    |       |           |                  |             |   |
|                                                               | 圖樣日文:                                                                                                    | きつま                                     | ます。            |                  |             |               |                      |                    |       |           |                  |             |   |
|                                                               | 圖樣記號:                                                                                                    | L                                       | •              |                  |             |               |                      |                    |       |           |                  |             |   |
|                                                               |                                                                                                    |                                         |                |                  |             |               |                      |                    |       |           |                  |             | - |
| ← ♀ ここに入力して検索                                                 | O Ħ                                                                                                    | i 🔢 🥥                                   | <u>e</u> 👘 🛛   | 🤻 🧕 🚍            | ٠           | 2             |                      |                    | ^ 🖻 🚱 | ¢× (?;. ) | ۲7:3 م<br>2021/0 | 6<br>1/23 С | 2 |

2-2.漢字/アルファベット/かな商標の検索①

- ・初期表示の文字近似檢索からの操作をご紹介します。
- ・布林資料查詢(ベン図のアイコン)プルダウンから「2.圖樣文字查詢」をクリックします

| 2 智慧局商標檢索系統 ×                                 | +                    |                                                                                         |                                 |                          |                |                            |                                  |                  |                                         |            | - 0                  | × |
|-----------------------------------------------|----------------------|-----------------------------------------------------------------------------------------|---------------------------------|--------------------------|----------------|----------------------------|----------------------------------|------------------|-----------------------------------------|------------|----------------------|---|
| ← → C 🌲 twtmsearch.tipo.go                    | ov.tw/OS0/OS0201.jsp | ?tab_showView=sh                                                                        | owView_Simple&l6=z              | rh_T <mark>W</mark> &isl | ReadBulletiner | n_ <mark>U</mark> S=true&i | sReadBulletinzh_                 | _TW=true&l6=zh_1 | W&isReadBulletinen_US=true&i            | s 🗟 Q 🕁    | <b>a</b> * <b>0</b>  | ; |
| (Č <sup>Q.</sup> 0 <sup>©</sup> ()            |                      | 智慧財產                                                                                    | E局 <mark>商標</mark>              | 檢                        | 索系             |                            | 段:109/07/16 前日<br>丸:109/09/17 前日 |                  | Language: Englis<br>() 資料更新時間:2021-01-2 |            |                      | * |
| ▼▲ 文字及圖形近似檢索 - ▲                              | 申請人及案號查詢             | 布林資料查詢                                                                                  | <ul> <li></li></ul>             | 詢                        |                |                            |                                  |                  |                                         |            |                      |   |
| Í                                             | 申請人/商標權.             | 1.布林資料查詢<br>2.圖橫文字查詢<br>3.商品及服務查詢<br>5.註冊費查詢<br>6.商品及服務名稱中<br>7.商標網路公報系統<br>8.本局商標標等字甲請 | <b>文</b> 對照<br>的e網通網站           | HE O                     | 證明標章 〇         | 團體標章 〇                     | ) 團體商標                           |                  |                                         |            |                      |   |
|                                               |                      | 9. 商標申請表格暨申                                                                             | 請須知(紙本申請)網貞                     | -                        |                | ==詞法(平                     | V                                |                  |                                         |            |                      |   |
|                                               |                      | 英文名稱                                                                                    |                                 |                          |                | ==請選擇                      | == •                             |                  |                                         |            |                      |   |
|                                               |                      | 代理人名稱                                                                                   |                                 |                          |                | ==請選擇=                     |                                  |                  |                                         |            |                      |   |
|                                               |                      | 申請號                                                                                     | (範例:1060xxxxx)                  |                          |                |                            |                                  |                  |                                         |            |                      |   |
|                                               |                      | 註冊/審定號                                                                                  | 01539610                        |                          |                |                            |                                  |                  |                                         |            |                      |   |
|                                               |                      | 核駁號                                                                                     | (範例:T0364792)                   |                          |                |                            |                                  |                  |                                         |            |                      |   |
|                                               |                      | 收文文號                                                                                    | (範例:10670xxxxx0)<br>註:收文文號僅可查詢新 | 新申請案、                    | 延展、異動紊件        | 、爭議、補證、                    | 英證、其他證明等                         |                  |                                         |            |                      |   |
|                                               |                      | 申請日期                                                                                    | YYY/MM/DD                       | 至                        | YYY/MM/DD      |                            |                                  |                  |                                         |            |                      |   |
|                                               |                      | 註冊公告日期                                                                                  | YYY/MM/DD                       | 至                        | YYY/MM/DD      |                            |                                  |                  |                                         |            |                      |   |
|                                               |                      | 審定公告日期                                                                                  | YYY/MM/DD                       | 至                        | YYY/MM/DD      |                            |                                  |                  |                                         |            |                      |   |
| https://twtmsearch.tipo.gov.tw/OS0/OS0302.jsp |                      |                                                                                         |                                 | Ē                        | 查詢             | <b></b><br>騎除條件            |                                  |                  |                                         |            |                      | * |
| + 9 ここに入力して検索                                 |                      | O 🗄                                                                                     | · 🦉 🧧                           | 1                        | 🤹 🧕            |                            |                                  |                  |                                         | ^ ≌ 🛃 ⊄× 🦟 | A <sup>18:13</sup> ⊏ | ] |

# 2-2.漢字/アルファベット/かな商標の検索②

- ・「圖樣中文」「圖樣英文」「圖樣日文」に、それぞれ文字列を入力(or条件になります)、プルダウンから「字串相同(部分
- 一致)」を選択。「查詢」をクリックします。

| 🚱 智慧局商標檢索系統 × 🕂                                                | ÷                                                                               |                    |                                             |                                                                                                    |                                 |                          |                                           |           | - 0                   | ×   |
|----------------------------------------------------------------|---------------------------------------------------------------------------------|--------------------|---------------------------------------------|----------------------------------------------------------------------------------------------------|---------------------------------|--------------------------|-------------------------------------------|-----------|-----------------------|-----|
| $\leftrightarrow$ $\rightarrow$ $C'$ $$ twtmsearch.tipo.gov.tv | tw/OS0/OS0302.js                                                                | sp?tab_showView=sl | howView_Simple&l6=                          | zh_TW&isReadBulletir                                                                                                    | en_US=true&isReadBulle          | etinzh_TW=true&l6=zh_TV  | N&isReadBulletinen_US=true&is             | . 🗟 Q 🏠   | ■ * (                 | 9 : |
|                                                                | ()<br>()<br>()<br>()<br>()<br>()<br>()<br>()<br>()<br>()<br>()<br>()<br>()<br>( |                    | 產局 <mark>商標</mark><br>INT OFFICE <b>商</b> 標 | <mark>檢索系</mark>                                                                                                    | <b>統</b> 一般:109/07<br>快軌:109/09 | /16 前申請已領案<br>/17 前申請已領案 | Language: English<br>() 資料更新時間:2021-01-22 |           | 0                     | 9   |
|                                                                | 圖樣文字語                                                                           | 查詢                 |                                             |                                                                                                    |                                 |                          |                                           |           |                       |     |
|                                                                | 查詢預                                                                             | 前案近似資料,            | 請另行使用文字述                                    | 近似檢索                                                                                                    |                                 |                          |                                           |           |                       |     |
| ■<br><b> 鬱 様 中 文</b> は 繁 体 字 で 入 ナ                             | りする                                                                             | 商標種類               | <ul> <li>全部 〇 商</li> <li>庶児島</li> </ul>     | 標 〇 證明標章 〇                                                                                                    | ■體標章 O 團體商橋<br>字串相同 ◆           | ₩.                       |                                           |           |                       |     |
| 必要があります。                                                       |                                                                                 | 圖樣英文               | KAGOSHIMA                                   |                                                                                                    | 字串相同 🖌 🖌                        |                          |                                           |           |                       |     |
| 敏休空と異たる日大語漢字                                                   | で梌                                                                              | 圖樣日文               | さつま                                         |                                                                                                    | 字串相同 🖌 🖌                        |                          |                                           |           |                       |     |
| 素した場合、検索は実行され                                                  | - C 役<br>れます                                                                    | 圖樣記號               |                                             |                                                                                                    | ==請選擇==<br>字串相同                 | 選択せずに呈                   |                                           | 立不可空白     | 」(                    |     |
| がヒットしませんのでご注意                                                  | くださ                                                                             | 申請日期               | YYY/MM/DD                                   | 至 YYY/MM/DD                                                                                                    | 字首相同<br>字尾相同<br>中 4 4 日         | フィールドが                   | 空白)とエラーメッセー                               | ジが表示さ     | れます。                  |     |
| い。                                                             | ~ 十 中                                                                           | 註冊公告日期             | YYY/MM/DD                                   | 至 YYY/MM/DD                                                                                                    | 元王伯问                            |                          |                                           |           |                       |     |
| Google 翻訳寺 C 刈 心 9 る 案<br>を確認しておく 必要がありま                       | <1本子<br>Fす.                                                                     | 審定公告日期             | YYY/MM/DD                                   | 至 YYY/MM/DD                                                                                                    | 日付項目(YY                         | Y/MM/DD)は民               | 国暦(台湾歴)で入力し                               | _ます。<br>- |                       |     |
|                                                                | ~ / 。                                                                           | 品(服務)名稱或組群         | (範例:3501)                                   |                                                                                                    | 西暦年-1911:                       | =民国暦                     |                                           |           |                       |     |
|                                                                | 榆安筆                                                                             | 節圖 🔽 新申請案(         | 有效) 🥅 新申請案(無                                | <ul><li>(支) (大学) (1998)</li><li>(支) (1998)</li><li>(支) (1998)</li><li>(支) (1998)</li><li>(支) (1998)</li><li>(z) (1998)</li><li>(z) (1998)</li><li< th=""><th></th><th>駁案 🔽 其他應檢索之參考:</th><th>資料</th><th></th><th></th><th></th></li<></ul> |                                 | 駁案 🔽 其他應檢索之參考:           | 資料                                        |           |                       |     |
|                                                                |                                                                                 |                    |                                             |                                                                                                    |                                 |                          |                                           |           |                       |     |
|                                                                | 査詢                                                                              |                    |                                             |                                                                                                    |                                 |                          |                                           |           |                       |     |
|                                                                |                                                                                 | 欄价洁單婢酒             | 全選 預設                                       |                                                                                                    |                                 |                          |                                           |           |                       |     |
| ● ここに入力して検索                                                    |                                                                                 |                    | III 🥥 🤮                                     | 👘 🤻 🌀                                                                                                    | 🗖 🙆 😰                           |                          | _ ^                                       | 🖿 🛃 🛛 × 🌈 | A 18:29<br>2021/01/23 |     |
|                                                                |                                                                                 |                    |                                             |                                                                                                    |                                 |                          |                                           |           |                       |     |

2-2.漢字/アルファベット/かな商標の検索③

- ・条件に該当する商標が表示されます。
- ・表内の文字をクリックすると詳細情報(2-1.出願番号での検索④、⑤参照)が表示されます。

| 2 智慧局商標檢索系統                                                        | × +                                                                                               |                                             |                            |                                       |                      |               |                    |                |                       |                       |                   |                                      |         | -       |     |
|--------------------------------------------------------------------|---------------------------------------------------------------------------------------------------|---------------------------------------------|----------------------------|---------------------------------------|----------------------|---------------|--------------------|----------------|-----------------------|-----------------------|-------------------|--------------------------------------|---------|---------|-----|
| $\leftrightarrow$ $\rightarrow$ $C$ $\textcircled{a}$ twtmsearch.t | tipo.gov.tw/SS0/SS0202                                                                            | .jsp?ta                                     | b_showVi <mark>e</mark> w= | showView_Simp                         | le&l6=zh_T           | W&isReadB     | ulletinen_U        | S=true&isRea   | dBulletinzh_TW=t      | rue                   |                   |                                      | 🗟 Q 🕁   |         | Θ:  |
|                                                                    |                                                                                                   | IRO<br>adacta<br>adacta<br>adacta<br>adacta | 智慧即<br>INTELLECTUAL PRO    | 古産局<br>で FRIY OFFICE<br>で な な         | り標本                  | 澰索            | 系紆                 | ● 一般:<br>快軌:   | 109/07/16             | 領素<br>領案              | <b>(</b> ) 資料理    | Language: English<br>〔新時間:2021-01-22 |         |         | *   |
|                                                                    | <ul> <li>■ 檢索結果</li> <li>智慧財産局商標資料</li> <li>● 検索條件:</li> <li>④ 結果:共找到9</li> <li>● 一 画示</li> </ul> | 檢索服<br>[•目]                                 | ▶<br>務<br>前顯示第1-9 章        | ····································· |                      | 圕懅文<br>本資料僅供會 | マ字查詢-結果<br>参考・不作為。 | 簡表<br>進駁依據 - 】 |                       |                       |                   |                                      |         |         |     |
|                                                                    | <u>日朝</u> 亦 <u>20</u><br><b>○</b> 回査詢頁<br>顯示紊由: <mark>●</mark> 新申請                                | · 共 9<br>案(有交<br>註                          | 単、日別弟<br>対) □新申請           | 1 ♥ 団/共19                             | ⊲<br>■=結果簡<br>冊案(有效) | ŝ表            | 5果詳表<br>職效) □ 核    | ■影像顯示<br>駁案    | □ 註記簡表<br>加應檢索之參考資料   | 国註記詳表                 | ●預覽列印             | ◎列印說明                                |         |         |     |
|                                                                    |                                                                                                   | 記序                                          | 商標圖樣                       | 圖樣文字分析<br>SATSUMA                     | 商品類別                 | 商標種類          | 案號                 | 日日             | 申請人中文名稱               | 武而五百日<br>(卷期)         | 零用期候<br>(含無效撤銷原因) |                                      |         |         |     |
|                                                                    | C                                                                                                 | 1                                           |                            | NATAMAME<br>KAGOSHIMA                 | 003、005、<br>029、030  | 商標            | 01435966           | 098/12/03      | 日商吉留產業股份有限公司          | 099/10/16<br>(37-020) | 119/10/15         |                                      |         |         |     |
|                                                                    | C                                                                                                 | 2                                           | 🧶 鹿児島銀行                    | KAGOSHIMA<br>BANK K                   | 035、036              | 商標            | 02080741           | 108/10/09      | 日商鹿兒島銀行股份有限公司         | 109/08/16<br>(47-016) | 119/08/15         |                                      |         |         |     |
|                                                                    | C                                                                                                 | 3                                           | KAGOSHIMA<br>KUROBUTA      | Kagoshima<br>Kurobuta                 | 029                  | 商標            | 01792111           | 104/09/15      | 日商. 鹿兒島縣食<br>肉輸出促進協議會 | 105/09/16<br>(43-018) | 115/09/15         |                                      |         |         |     |
|                                                                    | C                                                                                                 | 4                                           |                            | KAGOSHIMA<br>ODAGYU                   | 029                  | 商標            | 01976042           | 107/07/26      | 日商. 小田畜產有<br>限公司      | 108/03/16<br>(46-006) | 118/03/15         |                                      |         |         |     |
|                                                                    |                                                                                                   |                                             | E(1)                       | KAGOSHIMA                             |                      |               | 0.700.10           | 101/00/15      | 日商. 鹿兒島縣食             | 105/09/16             |                   |                                      |         |         | *   |
| €                                                                  |                                                                                                   |                                             | O H                        |                                       | <u>e</u> 1           | <b>i</b> i 🤻  | 0                  | <b>i</b>       |                       |                       |                   | ^                                    | 🖿 🔁 🕬 🦟 | A 19:00 | /23 |